Flaunter

<u>Flaunter</u> is a platform that gives media direct access to digital showrooms for PR samples and images.

You can request samples directly from a digital showroom with your own *free* Flaunter account. If you do not have an account yet, please <u>create one here</u> (it only takes 2 minutes).

## **ACCESSING SHOWROOMS**

You can access Showrooms that have been shared with you from your **emailed invitation** or within Flaunter. All accessible Showrooms will be listed in **My content > Showroom invites**.

| $\mathcal{F}$ | DISCOVER                         | CALLOUTS                       | MOOD BOARD   | BRAND DIRECTORY                       | MY CONTENT | м 🕈 🥨          |
|---------------|----------------------------------|--------------------------------|--------------|---------------------------------------|------------|----------------|
| Favourites    | Downloads                        | Showroom invites               | Sample loans | Shared with me                        | right      | there          |
| SHOWROOI      | MS                               |                                | righthere    |                                       |            |                |
| Ň             | Summer 2<br>NEW<br>Zulu & Zeph   | 2 <b>020</b><br>1yr            | 2<br>racks   | Zulu & Zephyr<br>invited you on Dec 5 | 5th 2019   | Visit showroom |
|               | ZZ Mini 20<br>NEW<br>Zulu & Zeph | 019 - Size 5<br><sup>nyr</sup> | 1<br>racks   | Zulu & Zephyr<br>invited you on Dec 3 | 3rd 2019   | View rack      |

 $(\mathcal{F})$ 

## **REQUESTING SAMPLES**

- 1. Click the link in your Showroom invitation or click **Visit showroom** from the **My content** page.
- 2. The Showroom will appear with one or multiple racks and a preview of samples.
- 3. Click **View rack details** to open the rack and browse samples. The **available samples** will be listed on the first tab. You can also view the currently unavailable samples (including the date the item is due back from loan) in the **Unavailable Samples** tab.

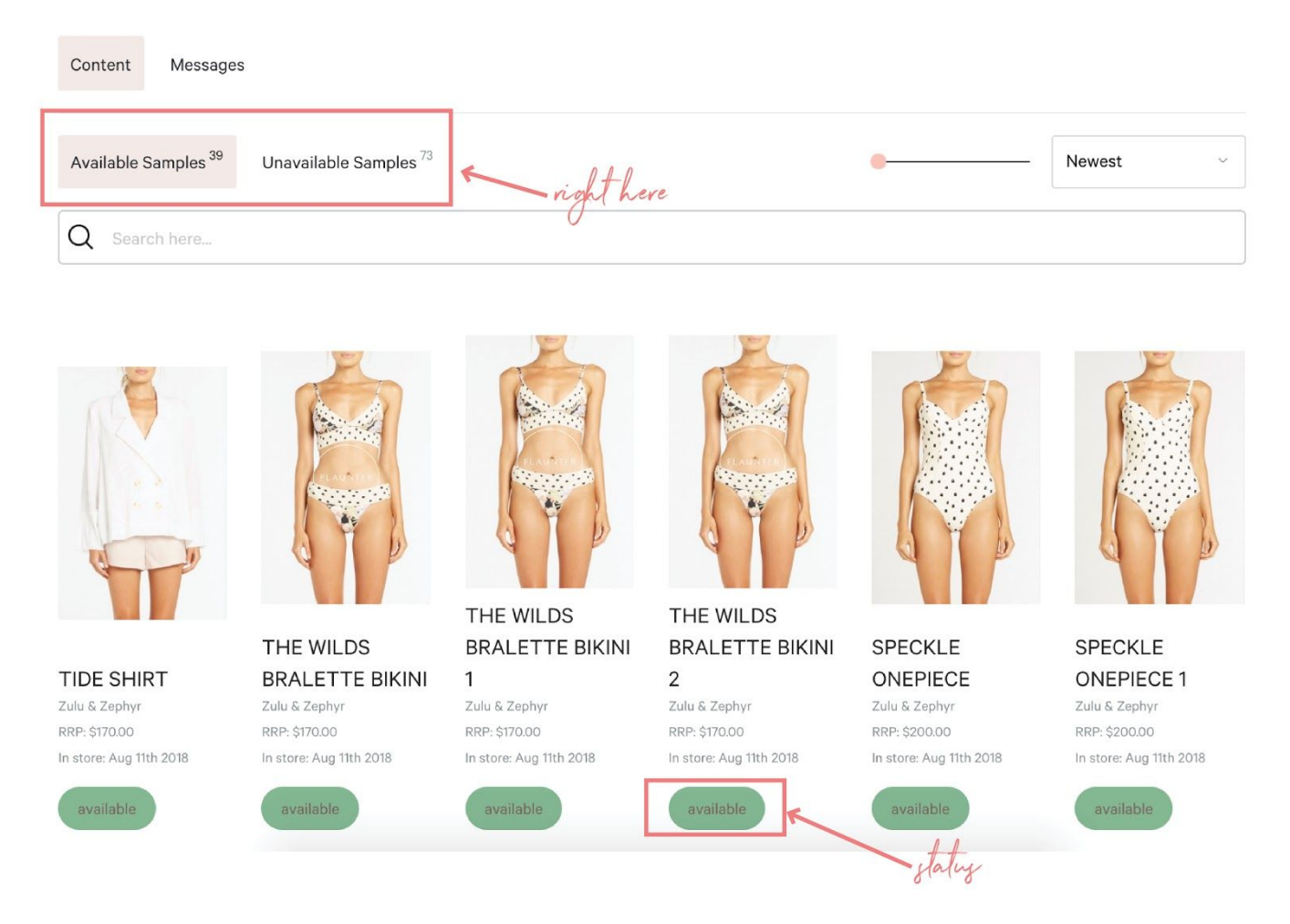

- Hover over a sample to reveal the white circle in the top right corner of an image. Tick to select.
- 5. A pink panel will appear at the bottom of the page giving you the following options;
  - **Add more samples:** Click to navigate back to available Showroom racks and select more samples.

- **Finish request:** Finalise sample request.

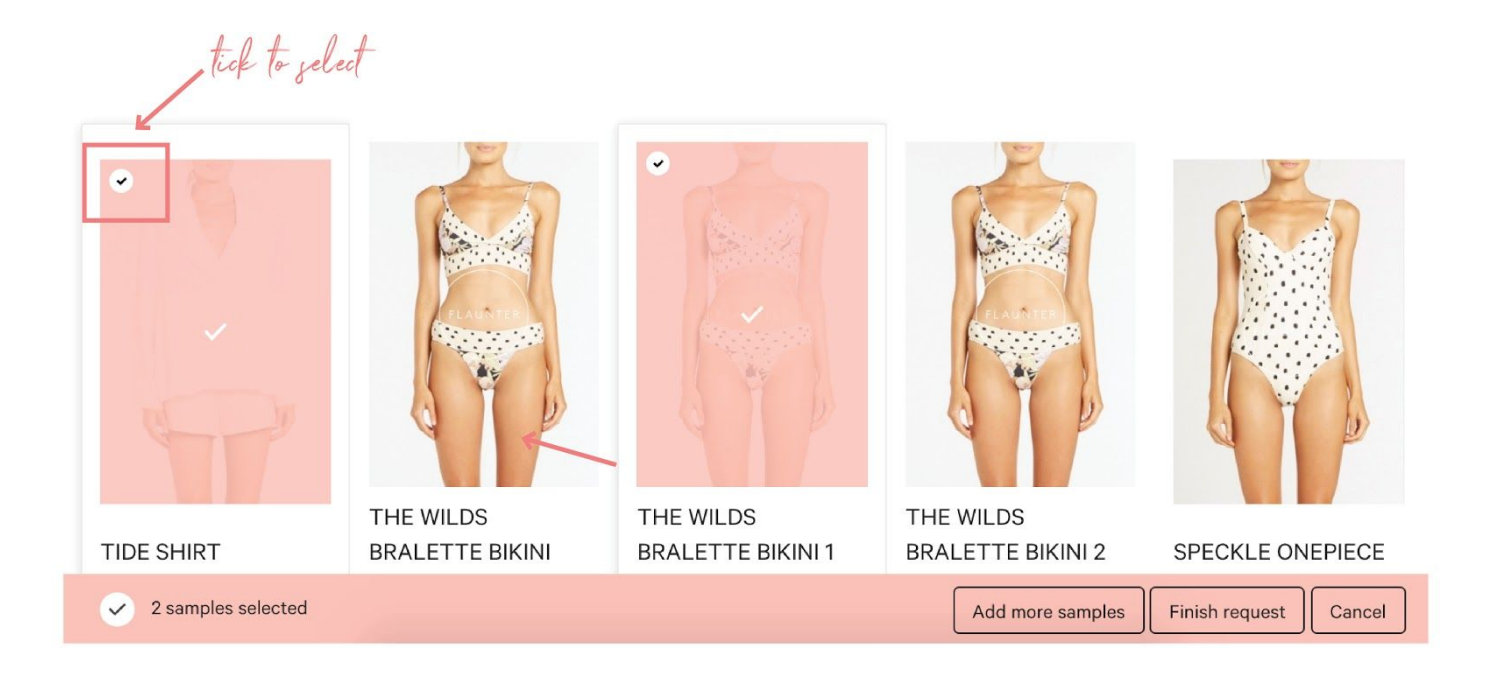

6. Once you've selected Finish request you will be prompted to send a message to the brand manager along with your requested product.

## **SAMPLE LOANS**

Once you have requested samples, the brand manager will receive an alert and create your send out. When they have shipped your samples you will receive an emailed invoice and a notification in your Flaunter account.

## HELP

If you require further assistance, please contact <a href="mailto:support@flaunter.com">support@flaunter.com</a>.